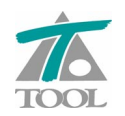

www.tool.es

# MODIFICACIONES DEL CLIP DE LA VERSIÓN 1.27.0.0 A LA VERSIÓN 1.27.0.11

29-09-2008

# MEJORAS

### 1. Posibilidad de independizar Berma del Firme.-

Se permite hacer independiente la Berma del paquete de Firme. Por defecto en todos los tramos de nueva creación y en los existentes se encuentra **activada** la opción, es decir, se mantiene incluida la Berma en el Firme como hasta ahora. Si se desea, por el contrario que dicha berma no forme parte del firme, se podrá independizar mediante una casilla que está incluida en la pestaña de **Firmes**, dentro de los **Valores globales y por defecto del tramo.** (Fig.1.1)

| Valores globales y por                                         | defecto del 1                      | tramo -[Carret    | tera]              |                    | × |  |  |
|----------------------------------------------------------------|------------------------------------|-------------------|--------------------|--------------------|---|--|--|
| Desmonte Terraplén A                                           | sig. de cunetas  <br>(alor global  | Plataforma Pera   | altes   Pendientes | Firme Med          | · |  |  |
| Global d                                                       | por defecto                        |                   | Global             | o por defecto      |   |  |  |
| Talud izquierdo                                                | 2,000                              |                   | Espesor Izq.       | 0,500              |   |  |  |
| Talud interior                                                 | 1,000                              |                   | Espesor Der.       | 0,500              |   |  |  |
| Talud derecho                                                  | 2,000                              |                   | 🔲 Refuerzo míni    | imo 0,000          |   |  |  |
| 🔲 Tipo de firme                                                | NINGUNO                            | •                 | 🔲 Refuerzo máxi    | imo 0,000          |   |  |  |
| 🔲 Retranqueo izq.                                              | 0,000                              |                   | E Retranqueo d     | er. 0,000          |   |  |  |
| 🔲 Dist. arista                                                 | 0,000                              |                   | Prolong, subra     | asante bajo cuneta |   |  |  |
| Refuerzo                                                       | NO                                 | -                 | 🔽 Incluir berma e  | en firme           |   |  |  |
| 🔲 Crit. de subrasante                                          | Paralela a la pla                  | taforma. (calzada | y arcenes) 📃 💌     |                    |   |  |  |
| 🔲 Retran. de marcas                                            | Retran. de marcas Desde las marcas |                   |                    |                    |   |  |  |
| Ajustar las estaciones de la tabla al cambiar el eje de planta |                                    |                   |                    |                    |   |  |  |
|                                                                |                                    | Асер              | tar Cancel         | lar Ayuda          |   |  |  |

Figura 1.1

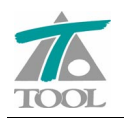

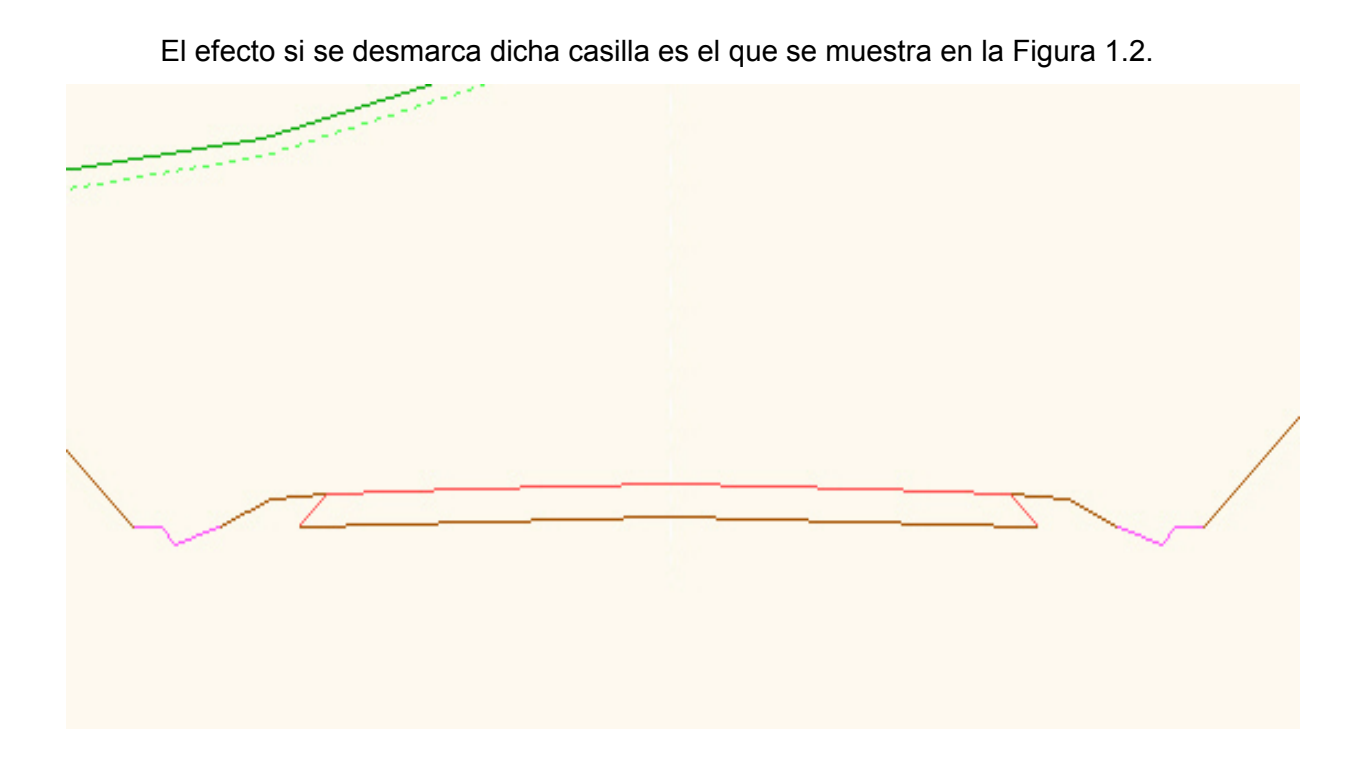

# Figura 1.2

Si se desvincula la Berma del Firme, la medición de ésta aparece en el listado de Movimiento de Tierras, en una columna específica que indica el volumen de dicha medición.

MEDICIÓN DE MOVIMIENTO DE TIERRAS

Carretera

| Eje de planta:<br>Rasante derect<br>Terreno activo: | ha:      | Carretera<br>r<br>tn1 |          |             |           |                 | _               |          |          |
|-----------------------------------------------------|----------|-----------------------|----------|-------------|-----------|-----------------|-----------------|----------|----------|
| Estación                                            | As.Terr. | Sup.Ocup.             | V.T.Veg. | V.Terra.    | V.D.Tier. | <u>V.Bermas</u> | <u>S.Terra.</u> | S.D.Tie. | S.Bermas |
| 0+000                                               | 15 500   | 0                     | 0 072    | 0<br>50 610 | 0         | 1 0 2 5         | 235,91          | 0,00     | 1,09     |
| 0+980                                               | 15.582   | 33.243                | 9.973    | 50.618      | 66.722    | 1.035           | 0,00            | 317,44   | 1,09     |
|                                                     |          |                       |          |             |           |                 |                 |          |          |

## Figura 1.3

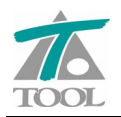

### 2. Se ha añadido el indicador para medir el Talud hasta la Berma.-

Se posibilita medir el **Talud** hasta el extremo de **Berma** en lugar de hasta el **Pie del Firme.** 

| Valores globales y p                | or defecto                                   | del tram                    | io -[Vari           | ante Obra                     | ]                                                    |                         |
|-------------------------------------|----------------------------------------------|-----------------------------|---------------------|-------------------------------|------------------------------------------------------|-------------------------|
| Generales Geología<br>IZQ<br>Global | Desmonte <sup>1</sup><br>UIERDA<br>Valorglot | Terraplén<br>bal<br>ecto    | Asig. de o<br>Glo   | cunetas   Pla<br>D E R<br>bal | ataforma   Peralt<br>ECHA<br>Valor glol<br>o por def | es Pe <b>_ →</b><br>pal |
| 🔲 Tipo                              | 2 Taludes                                    | •                           | Г                   | Тіро                          | 2 Taludes                                            | •                       |
| Talud superio                       | r 2,00                                       | 00                          | Г                   | Talud superi                  | or 2,00                                              | ō                       |
| 🔲 Altura del tal.                   | super. 0,00                                  | 00                          | Γ                   | Altura del tal                | . super. 0,00                                        | ō                       |
| Talud inferior                      | 2,00                                         | 00                          | Г                   | Talud inferio                 | r 2,00                                               | ō                       |
| Cubicar talud                       | hasta el extren<br>aciones de la t           | no de la be<br>tabla al car | rma<br>mbiar el eje | e de planta                   |                                                      |                         |
|                                     |                                              |                             | Ac                  | eptar                         | Cancelar                                             | Ayuda                   |

# Figura 2.1

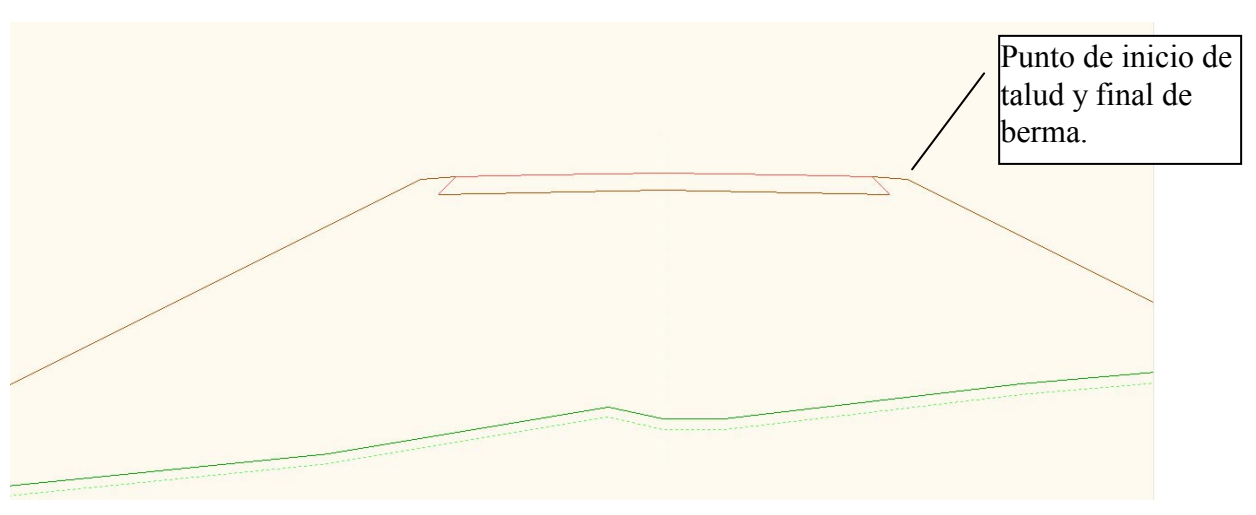

# Figura 2.2

En éste caso la medición de la **Superficie de Talud** se incluye en la **Superficie de Talud Superior,** que aparece en el listado de **"Medición de Superficies"**.

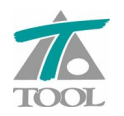

### 3. Se dibujan las bermas de talud en la ventana de Visualizar Planta.-

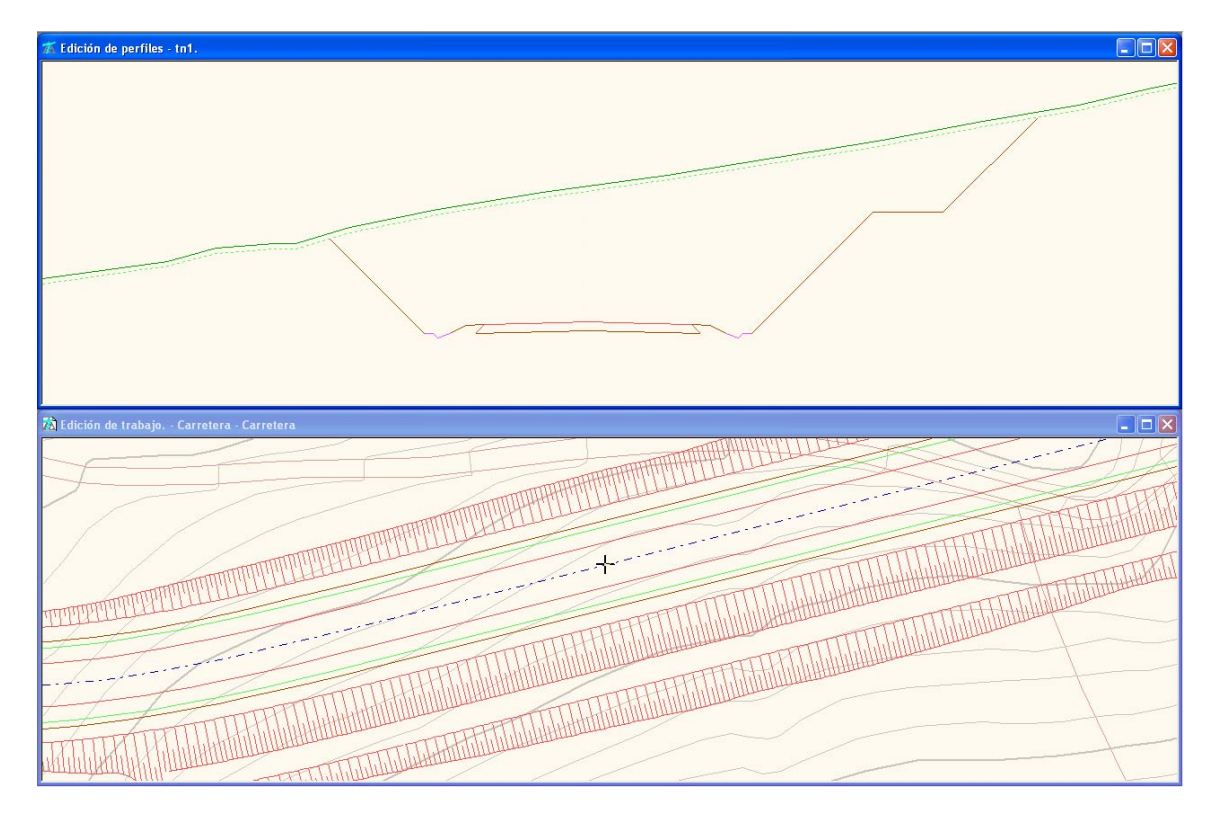

Si el Tramo definido tiene Bermas de Talud se representan en la Vista de Planta.

### Figura 3.1

Si en algún caso no se deseara que aparezca la Berma en la representación de la planta se permite discriminar por debajo de qué pendiente de Berma queremos que dicha representación se tenga en cuenta.

Es decir, si no deseáramos que se dibujen las bermas que se han definido a través de un **"Talud tipo"** con una pendiente del 2%, se tendría que indicar en la ventana de **"Datos globales de visualización de pies..."**, que por encima de la pendiente del 2%, ésta incluida, no se haga dicha representación.

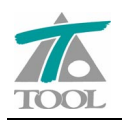

| frb Trabajo nuevo  |                                |  |  |  |  |  |  |  |  |
|--------------------|--------------------------------|--|--|--|--|--|--|--|--|
| E JAEN             |                                |  |  |  |  |  |  |  |  |
|                    |                                |  |  |  |  |  |  |  |  |
|                    | Editar                         |  |  |  |  |  |  |  |  |
| 🖻 🗄 Cai            | Catálogo de capas de firme 🔹 🕨 |  |  |  |  |  |  |  |  |
| Ē. <mark>Ir</mark> | Catálogo de firmes 🔹 🕨         |  |  |  |  |  |  |  |  |
|                    | Catálogo de cunetas            |  |  |  |  |  |  |  |  |
|                    | Catálogo de taludes tipo       |  |  |  |  |  |  |  |  |
|                    | Catálogo traviesas             |  |  |  |  |  |  |  |  |
|                    | Catálogo carriles              |  |  |  |  |  |  |  |  |
|                    | Catálogo de materiales 🔹 🕨     |  |  |  |  |  |  |  |  |
|                    | <u>R</u> epresentación         |  |  |  |  |  |  |  |  |
|                    | Configuración de plumas 🔹 🕨    |  |  |  |  |  |  |  |  |
| _ +                | Nuevo grupo de ejes            |  |  |  |  |  |  |  |  |
| BBB bases          | Importar ejes de TRB           |  |  |  |  |  |  |  |  |
| Ma Malla           | Exportar mediciones a SISPRE   |  |  |  |  |  |  |  |  |
| Mg Marco           | Imprimir listados 🔹 🕨          |  |  |  |  |  |  |  |  |
| <b>0</b> Carpeta   | Imprimir planos 🕨              |  |  |  |  |  |  |  |  |
| T_ Modelo          | Rótulos Alt+G                  |  |  |  |  |  |  |  |  |
|                    | Pies de talud                  |  |  |  |  |  |  |  |  |
|                    | Símbolo del norte 🔹 🕨          |  |  |  |  |  |  |  |  |
|                    | ✓ Visualización                |  |  |  |  |  |  |  |  |
|                    | ✓ Atenuación                   |  |  |  |  |  |  |  |  |
|                    | 🖌 Rotulación                   |  |  |  |  |  |  |  |  |
|                    | ✓ Pies de talud                |  |  |  |  |  |  |  |  |
|                    | ✓ Acoplable                    |  |  |  |  |  |  |  |  |
|                    | Ocultar                        |  |  |  |  |  |  |  |  |

# Datos Globales de visualización de pies de ... Image: Comparison of the pies de la comparison of the pies de la com

# Figura 3.3

# Figura 3.2

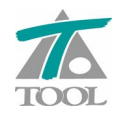

### 4. Se permite la opción de Cortar y Pegar en las tablas de datos.-

Si se necesitan utilizar los valores de una celda en otra, se pueden usar los comandos (**Ctrl + C)** para copiar los datos y (**Ctrl + V)** para pegarlos.

|    | Tipo           | Radio      | Retranq. | A Ent.  | A Sal.  | Punto 1       | Punto 2       |
|----|----------------|------------|----------|---------|---------|---------------|---------------|
| 1  | Fiio           | Infinito   |          |         |         | 451.353,000   | 451.280,240   |
|    | 1 110          |            |          |         |         | 4.507.850,000 | 4.508.323,000 |
| 2  | Giratorio      | 800.000    |          | 380,000 | 380,000 |               | 451.428,601   |
|    |                | 000,000    |          | 000,000 | 000,000 |               | 4.508.514,036 |
| 3  | Fiio           | Infinito   |          |         |         | 451.529,668   | 451.897,219   |
|    |                |            |          |         |         | 4.508.663,465 | 4.509.165,165 |
| 4  | Fiio           | -1 180 000 |          | 500.000 | 450.000 | 452.017,215   | 451.799,244   |
|    | 1 10           | -1.100,000 |          | 000,000 | 400,000 | 4.509.339,679 | 4.510.823,069 |
| 5  | Móvil          | -5.000,000 |          | 450,000 | 280,000 |               |               |
|    | Detrogizatoria | 000 000    |          | 200 000 | 200,000 | 452.175,820   |               |
| °  | Retrogiratorio | -000,000   |          | 200,000 | 200,000 | 4.510.247,669 |               |
| 7  | Potrogiratorio | 8 000 000  |          | 280,000 | 0.000   | 451.515,493   |               |
| ſ  | Retrogratorio  | -0.000,000 |          | 200,000 | 0,000   | 4.511.006,811 |               |
|    | Filo           | Infinito   |          |         |         | 450.900,000   | 449.574,400   |
|    | r ijo          |            |          |         |         | 4.511.287,000 | 4.511.870,900 |
| 9  | Móvil          | 2.200,000  |          | 740,000 | 740,000 |               |               |
| 10 | Fiio           | Infinito   |          |         |         | 449.880,243   | 448.891,624   |
| 10 | i iju          | Initiatio  |          |         |         | 4.511.079,226 | 4.513.635,129 |
|    |                |            |          |         |         |               |               |

### Figura 4.1

### 5. Inclusión del símbolo de Norte en los planos de planta.-

Se permite utilizar un símbolo de Norte. Se puede utilizar el que se propone por defecto o uno personalizado que se podrá importar de un fichero \*dxf.

| Árbol del traba    | ajo                            |     |   |        |          |         |     |
|--------------------|--------------------------------|-----|---|--------|----------|---------|-----|
|                    |                                |     |   | Vis    | Α%       | Rot     | Pie |
| frb Traducido de F | ROYECTO.ENL                    |     |   |        |          |         |     |
| C [[ NO HAY        | ]]                             |     |   |        |          |         |     |
| EDICION            | Editor                         |     |   |        |          |         |     |
|                    |                                |     |   | NO     | 100      | PE      | PE  |
|                    | Catálogo de capas de firme     | 1   |   | PE     | 100      | PE      | PE  |
|                    | Catálogo de firmes             | •   |   | TO     | 100      | PE      | NU  |
|                    | Catálogo de cunetas            |     |   | DC     | 100      | PE      | PE  |
|                    | Catálogo de taludes tipo       |     |   | NO     | 100      | PE      | PE  |
|                    |                                |     |   | PE     | 100      | NO      | PE  |
| F EEF TRO          | Catalogo traviesas             |     |   | PE     | 100      | NO      | PE  |
| + BB base          | Catálogo carriles              |     |   |        |          |         |     |
| + P1 Plar          | Catálogo de materiales         | •   |   | NO     | 100      |         |     |
| -Ma Mall           | Representación                 |     |   | NO     |          |         |     |
| -Mg Man            | – ·<br>Configuración de plumas |     |   | NO     |          |         |     |
| 🖻 0 Carp           | configuración de plantas       | ÷., |   | PO     |          |         |     |
|                    | Nuevo grupo de ejes            |     |   | SI     | 100      |         |     |
|                    | Importar ejes de TRB           |     |   |        |          |         |     |
|                    | Exportar mediciones a SISPRE   |     |   |        |          |         |     |
| MD                 | Imprimir listados              | •   |   |        |          |         |     |
|                    | Imprimir planos                | +   | Г |        |          |         |     |
|                    | Rótulos Alt+G                  |     |   |        |          |         |     |
|                    | Dise de tabud                  |     |   |        |          |         |     |
| _                  | Ples de talud                  | _   |   |        |          |         |     |
|                    | Símbolo del norte              |     |   | Leer s | ímbolo.  |         |     |
|                    | Vicualización                  |     |   | Símbo  | lo por c | lefecto |     |

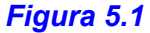

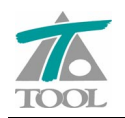

Posteriormente en la configuración de los Planos de Planta se permite utilizar e incluso indicar la ubicación de dicho símbolo.

| Planos                                                                                                    |                                                                                                |                              |                       |  |  |  |  |  |  |
|----------------------------------------------------------------------------------------------------|------------------------------------------------------------------------------------------------|------------------------------|-----------------------|--|--|--|--|--|--|
| HP LaserJet 10<br>(Rango: Too                                                                                                    | )20<br>Jo) (Copias: 1) (Reducci                                                                | ión: Un tercio)              | Cambiar               |  |  |  |  |  |  |
| Seleccionar los p                                                                                                    | Seleccionar los planos a imprimir:<br>Sincronizar Escala de precisión 100 	 En absolutas En 3D |                              |                       |  |  |  |  |  |  |
| 🔽 Esquema de                                                                                                    | planos                                                                                         |                              |                       |  |  |  |  |  |  |
| Porcentaje de                                                                                                    | área a usar: Alineaciór                                                                        | n horizontal:                | Izquierda 🗾 🚽         |  |  |  |  |  |  |
| 3                                                                                                    | 0 Alineaciór                                                                                   | n vertical:                  | Abajo 👻               |  |  |  |  |  |  |
|                                                                                                    | Urientació                                                                                     | on:                          | Rectángulo envolve    |  |  |  |  |  |  |
| ✓ Símbolo del<br>Porcentaje de<br>1                                                                                                    | norte<br>área a usar: Alineaciói<br>,0 Alineaciói                                              | n horizontal:<br>n vertical: | Derecha 💌<br>Arriba 💌 |  |  |  |  |  |  |
| E_0+700<br>E_1+104<br>E_1+335<br>E_1+920<br>E_2+630<br>E_5+350<br>Eje Camino Margen Derecha - Eje 402 Mod Plano nº 1<br>Eje Camino Margen Derecha - Eje 402 Mod Plano nº 1<br>Eje Camino Margen Derecha - Eje 402 Mod Plano nº 2<br>Eje Enlace 2 - Area de Descanso Plano nº 1<br>Plano E=10000 (187788,1762235) Ang=104*14'30''<br>Plano E=10000 (187788,1762235) Ang=104*14'30''<br>Plano E=2000 (574252,1553076) Ang=104*14'30'' |                                                                                                |                              |                       |  |  |  |  |  |  |
| DXF                                                                                                    | Previsualiza                                                                                   | Imprimir                     | Cancelar              |  |  |  |  |  |  |

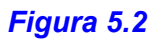

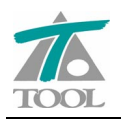

www.tool.es

# 6. Se informa de la pendiente del longitudinal en la ventana de información de planta.-

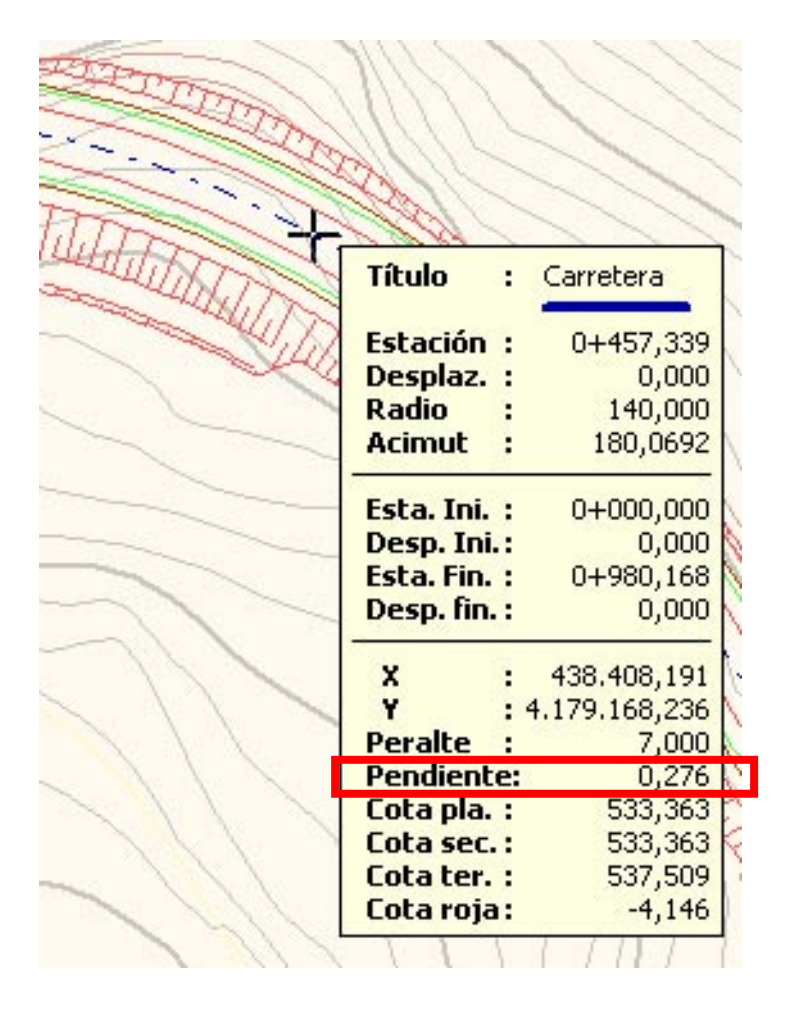